# Minitab®展開ガイド

このガイドでは、Windows に Minitab Statistical Software®をインストールしてライセンスする手順を説明します。

Minitabをインストールすることにより、ソフトウェアサブスクリプション契約およびプライバシー通知の条項に 同意するものとします。これらの条項に同意しない場合は、ソフトウェア パッケージをアンインストールします。 ソフトウェアをエンドユーザーに展開する場合は、そのユーザーに代わってこれらの条項に同意することになりま す。

-

# Minitab の導入

コマンドラインを使用して、クライアントコンピュータにMinitabをインストールできます。それには、適切なコマンドライン構文を使用してインストールごとにライセンス情報を指定する必要があります。以下の表に、エンドユーザーに対するコマンドライン導入または一括導入で使用可能なプロパティとスイッチの概要を示します。

## EXE スイッチ表

| コマンドラインのスイッチ | 許容値                                                          | 説明                                                                                                    |
|--------------|--------------------------------------------------------------|----------------------------------------------------------------------------------------------------|
| /exelang     | 1031<br>1033<br>1034<br>1036<br>1041<br>1042<br>1046<br>2052 | インストールとアプリケーションのデ<br>フォルト言語を指定します。言語を指<br>定しない場合、インストーラはシステ<br>ムの地域設定に従ってデフォルトの言<br>語を設定するか、一致がない場合はデ<br>フォルトで英語に設定します。<br>1031=ドイツ語<br>1033=英語<br>1034=スペイン語<br>1036=フランス語<br>1041=日本語<br>1042=韓国語<br>1046=ポルトガル語<br>2052=簡体字中国語 |
| /exenoui     |                                                              | サイレントインストールで必要です。<br>変更されたエンドユーザーエクスペリ<br>エンスの適切なMSIスイッチと一緒に<br>使用します(例、/qn, /qb,<br>/passive)。                                                                                                    |

### MSI スイッチ表(共通)

| コマンドラインのスイッチ | 説明                    |
|--------------|-----------------------|
| /passive     | 基本ユーザーインターフェイス、進捗バーのみ |

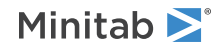

| コマンドラインのスイッチ | 説明                                                           |
|--------------|--------------------------------------------------------------|
| /qn          | 静か、ユーザーインターフェイスなし                                            |
| /qb          | 基本ユーザーインターフェイス、インストール中に <b>キャ</b><br><b>ンセル</b> ボタンがアクティブになる |
| /qr          | ユーザーインターフェイス減少、インストール中に <b>キャ</b><br><b>ンセル</b> ボタンがアクティブになる |

# プロパティ表

| プロパティ                                | 許容値                | 説明                                                                                                    |
|--------------------------------------|--------------------|----------------------------------------------------------------------------------------------------|
| APPDIR                               |                    | カスタムインストールディレク<br>トリを指定します。                                                                                                    |
| ACCEPT_SOFTWARESUBSCRIPTIONAGREEMENT | 1                  | 必須プロパティ。このプロパ<br>ティの値を指定することによ<br>り、ソフトウェア サブスクリ<br>プション契約とプライバシー通<br>知ポリシーの条項に同意しま<br>す。                                                                   |
| LICENSE_SERVER                       | サーバー名またはIPアド<br>レス | マルチユーザーライセンスと併<br>用して、Minitab License<br>Managerを保有するサーバーを<br>指定します。<br>• PRODUCT_KEY、<br>LICENSE_PORTAL、また<br>は FILE_LOCと互換性があ<br>りません                     |
| LICENSE_SERVER_PORT                  | 27000から27009       | マルチユーザーライセンスと併<br>用する場合、 <i>必要に応じて</i><br>Minitab License Manager サー<br>バー受信ポートを指定してくだ<br>さい。                                                               |
| PRODUCT_KEY                          | 18桁の製品キー           | <ul> <li>プロダクト キーを指定することで、シングル ユーザー ライセンスをアクティブ化できます。</li> <li>LICENSE_SERVER,<br/>LICENSE_SERVER,<br/>LICENSE_PORTAL、またはと互換性がありません<br/>FILE_LOC</li> </ul> |

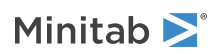

| プロパティ                                                     | 許容値                                                          | 説明                                                                                                    |
|-----------------------------------------------------------|--------------------------------------------------------------|----------------------------------------------------------------------------------------------------|
| FILE_LOC                                                  | ファイル名を含む、ライ<br>センスファイルへの完全<br>修飾パス                           | ファイルを使用する代替ライセ<br>ンスメカニズムファイルを使用<br>する代替ライセンスメカニズム<br>Minitab License Managerのス<br>タンドアロンライセンス設定で<br>の使用は意図されていません。<br>• LICENSE_SERVER,<br>LICENSE_SERVER,<br>LICENSE_PORTAL,または<br>と互換性がありません<br>PRODUCT_KEY<br>• minitab.licの場所に対応し<br>ます。     |
| LICENSE_PORTAL<br>( <i>Minitab デスクトップアプリバージョン 20 以降</i> ) | 1                                                            | サインインが必要なオンライン<br>アカウントで Minitab デスク<br>トップ アプリ バージョン 20<br>以降でのみ使用できます。<br>• LICENSE_SERVER,<br>LICENSE_SERVER,<br>PRODUCT_KEY、または<br>と互換性がありません<br>FILE_LOC                                                                                     |
| ProductLanguage                                           | 1031<br>1033<br>1034<br>1036<br>1041<br>1042<br>1046<br>2052 | インストールとアプリケーショ<br>ンのデフォルト言語を指定しま<br>す。このプロパティは、<br>Minitab Group Policyーファイ<br>ル内でのみ設定できます。その<br>他の言語オプションについては<br>EXEスイッチ表をご覧くださ<br>い。<br>1031=ドイツ語<br>1033=英語<br>1034=スペイン語<br>1036=フランス語<br>1041=日本語<br>1042=韓国語<br>1046=ポルトガル語<br>2052=簡体字中国語 |

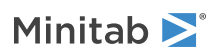

| プロパティ           | 許容値 | 説明                                                                                                    |
|-----------------|-----|----------------------------------------------------------------------------------------------------|
| DISABLE_UPDATES | 1   | このプロパティで値を指定する<br>と、ソフトウェアの更新確認機<br>能をオフにすることになりま<br>す。このオプションを無効にす<br>ることで、自動確認と手動確認<br>が行われなくなります。少なく<br>とも1台のパソコンで、このオ<br>プションを有効にしておくこと<br>をお勧めします。 |
|                 |     | <ul> <li>ライセンス ポータルを使用<br/>して更新を管理するには、<br/>LICENSE_PORTAL=1 を設<br/>定します。</li> </ul>                                                                    |

### コマンドラインの詳細

1.、/qb、または/passiveを使用する場合は、/exenouiスイッチを使用する必要があります。

- 2. コマンドラインのスイッチが正しい順序になっていることを確認します。
  - EXE スイッチはスイッチの前に置く必要があります MSI。
  - MSI スイッチはプロパティの前になければなりません MSI。
- 3. ライセンスプロパティ(LICENSE\_PORTAL, PRODUCT\_KEY, LICENSE\_SERVER, または FILE\_LOC)を指 定しない場合は、無料試用版がインストールされます。
- Minitabの以前のバージョンがインストールされている場合、アップグレード中に指定されていない場合、既存 の値は APPDIR, LICENSE\_PORTAL, LICENSE\_SERVER, LICENSE\_SERVER\_PORT, および PRODUCT\_KEY に使用されます。

#### 必須構文

次の構文を使用します: productV.v.v.vsetup.xOS.exe ここで、

- 小文字 product はソフトウェアの名前です。
- 大文字 V は、ソフトウェアのメジャーリリース番号を示します。
- 小文字 ∨ (最大3)は、ソフトウェアのメジャーリリースの更新を示します。
- OS は、オペレーティングシステムを示します。.

例: minitab21.4.2setup.x64.exe [EXE スイッチ表] [MSI スイッチ表] [プロパティ表]

#### 例

注 以下の例には改行は含まれません。

#### デフォルト言語の英語、およびライセンスファイルをサイレントインストールする:

productV.v.v.vsetup.xOS.exe /exenoui /exelang 1033 /qn ACCEPT\_SOFTWARESUBSCRIPTIONAGREEMENT=1 LICENSE\_PORTAL=1

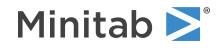

#### デフォルト言語の英語、およびマルチユーザーライセンスをサイレントインストールする:

productV.v.v.vsetup.xOS.exe /exenoui /exelang 1033 /qn ACCEPT\_SOFTWARESUBSCRIPTIONAGREEMENT=1 LICENSE\_SERVER=サーバー名

#### デフォルト言語の英語、およびライセンスファイルをサイレントインストールする:

productV.v.v.vsetup.xOS.exe /exenoui /exelang 1033 /qn ACCEPT\_SOFTWARESUBSCRIPTIONAGREEMENT=1 FILE\_LOC="C:\minitab.lic"

#### デフォルト言語の簡体字中国語、マルチユーザーライセンス設定のサーバーとポート、アップデートが無効になっ ていることの確認機能をサイレントインストールする:

productV.v.v.vsetup.xOS.exe /exenoui /exelang 2052 /qn ACCEPT\_SOFTWARESUBSCRIPTIONAGREEMENT=1 LICENSE\_SERVER=サーバー名 LICENSE SERVER\_PORT=27000 DISABLE UPDATES=1

#### デフォルト言語のポルトガル語、製品キー付きのシングルユーザーライセンス、カスタムインストールディレクト リをサイレントインストールする:

productV.v.v.vsetup.xOS.exe /exenoui /exelang 1046 /qn ACCEPT\_SOFTWARESUBSCRIPTIONAGREEMENT=1 PRODUCT\_KEY=123456789012345678 APPDIR="C:\新しいカスタム インストール フォルダ"

#### Minitabのサイレントアップグレード:

productV.v.v.vsetup.xOS.exe /exenoui /qn ACCEPT\_SOFTWARESUBSCRIPTIONAGREEMENT=1

#### Minitab製品コードを使用してサイレントアンインストールする:

msiexec /x {Product Code} /qn

64-ビットProduct Code のレジストリの場所:

[HKEY\_LOCAL\_MACHINE\SOFTWARE\Microsoft\Windows\CurrentVersion\Uninstall\Minitab V V.v.v.v]

文字列: UninstallPath

# Group policy の使用法

Mass Deployment PackageのGroupPolicyにあるMSIは、Group Policy一展開方法にのみ使用します。プロパティが正しく設定されていることを確認するには、Group PolicyMSIsを再パッケージ化ツールと組み合わせて使用します。

- 既定の言語として英語を使用してMinitabをインストールするには、 productV.v.v.vsetupGroupPolicyxOS.English.msiを使用します。
- 英語以外の既定の言語でMinitabをインストールするには、 productV.v.v.vsetupGroupPolicyxOS.MultiLanguage.msiを を使用します。

ProductLanguageプロパティは、サポートされている言語の値に設定します。サポートされている言語の値の一覧 については、プロパティの表を参照してください。

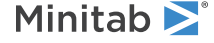

© 2024 Minitab, LLC. All rights reserved. Minitab®, Minitab Connect®, Minitab Model Ops®, Minitab Engage®, Minitab Workspace®, Salford Predictive Modeler®, SPM®, and the Minitab® logo are all registered trademarks of Minitab, LLC, in the United States and other countries. Additional trademarks of Minitab, LLC can be found at www.minitab.com. All other marks referenced remain the property of their respective owners.